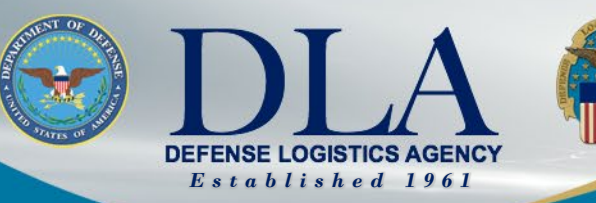

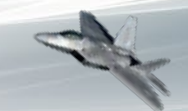

The Nation's Combat Logistics Support Agency

# PIEE Government User Registration for FedMall Access

March 25, 2022

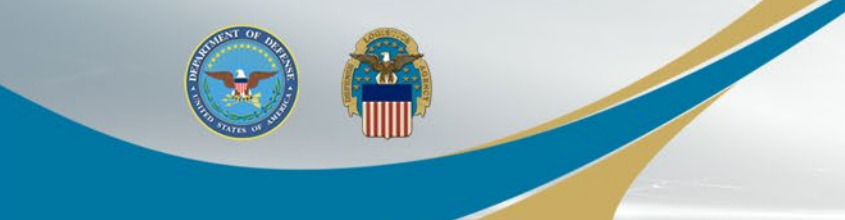

# FedMall Single Sign-On

- The process to access FedMall is changing Nov 6, 2021.
- FedMall is transitioning to the Procurement Integrated Enterprise Environment (PIEE) Single Sign-On (SSO) capability at <u>https://piee.eb.mil/</u>
- Users that have an existing FedMall account will have access to their FedMall account and existing data.
- New FedMall users will follow the PIEE registration and approval processes to gain access to FedMall

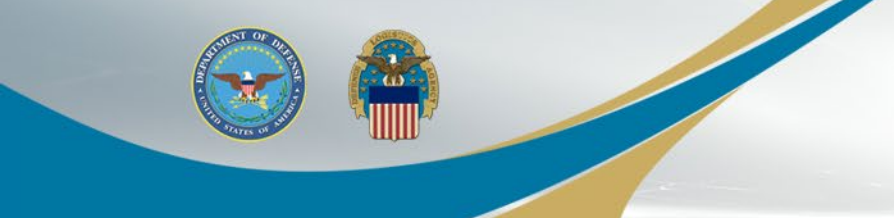

# **PIEE Landing Page**

When registering a new government user, select REGISTER on PIEE landing page

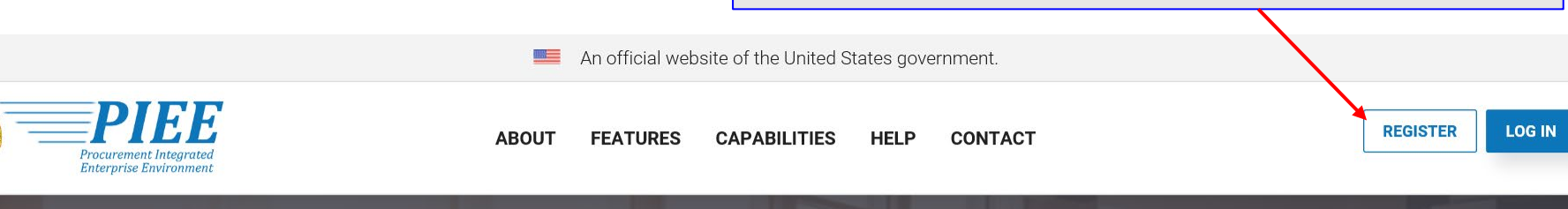

# **Procurement Integrated Enterprise Environment**

Enterprise services, capabilities, and systems supporting the end-to-end Procure-to-Pay (P2P) business process

VIEW FEATURES VIEW RESOURCES

WARFIGHTER ALWAYS

Trusted by our government

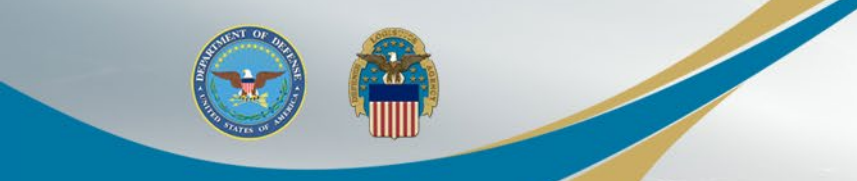

# **Privacy Act Statement**

Select "Agree" on the Privacy Act Statement

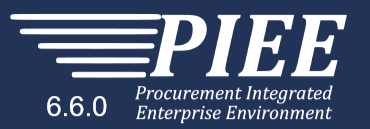

| Privacy Act Statement          |                                                                                                    |
|--------------------------------|----------------------------------------------------------------------------------------------------|
| AUTHORITY:                     | Executive Order 10450, 9397; and Public Law 99-474, the Computer Fraud and Abuse Act.                                                                                                    |
| PRINCIPAL PURPOSE:             | To record names, signatures, and other identifiers for the purpose of validating the trustworthiness of individuals requesting access to<br>Department of Defense (DoD) systems and information. NOTE: Records may be maintained in both electronic and/or paper form. |
| ROUTINE USES:                  | None                                                                                                    |
| DISCLOSURE:                    | Disclosure of this information is voluntary; however, failure to provide the requested information may impede, delay or prevent further processing of this request.                                                                                                    |
| I have read and understand the | terms and conditions for use of this website.                                                                                                    |

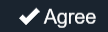

! Symbol indicates situational entry, at least one is required.

\* Asterisk indicates required entry.

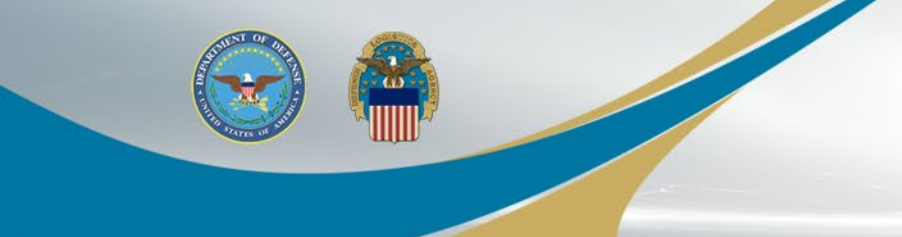

# **Select User Type**

Select the appropriate Government user type

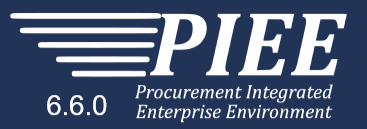

#### What type of user are you?

L Government - DoD

L Government - Non-DoD

L Government Support Contractor - Supporting DoD Organization

L Government Support Contractor - Supporting Non-DoD Organization

L Vendor

Local Employee

Note: A security clearance is NOT required to access any of the applications in the Procurement Integrated Enterprise Environment.

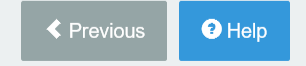

! Symbol indicates situational entry, at least one is required.

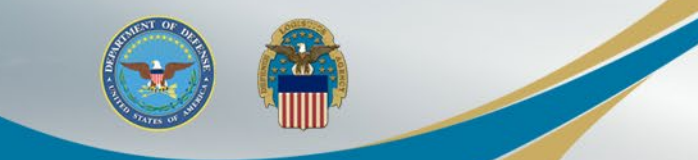

# Select Authentication and Certificate

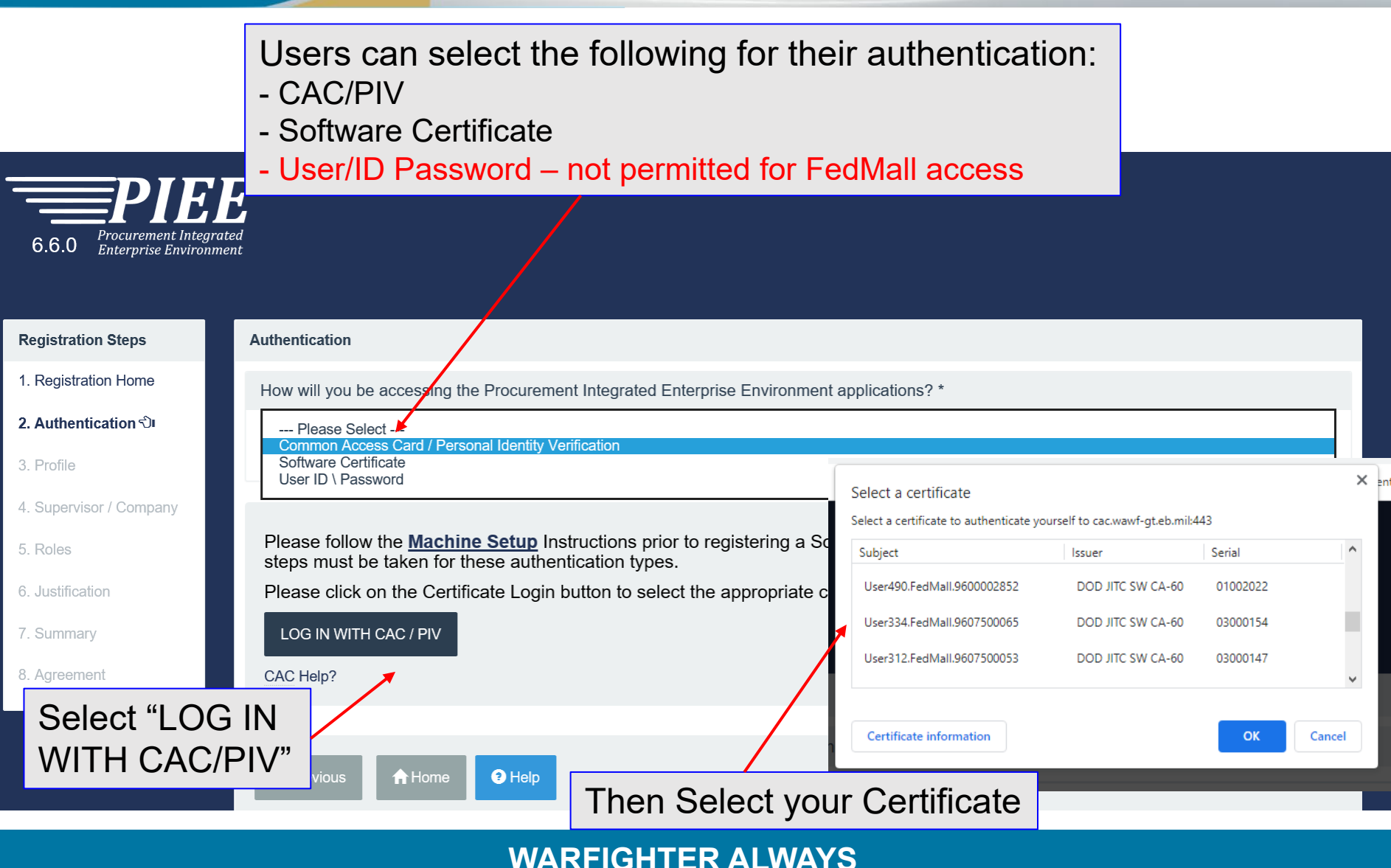

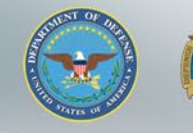

# **User ID**

The User ID has been auto generated based upon the certificate selected and can be changed (but avoid using any special characters ex. #, \*, ", etc.). Click the Next button

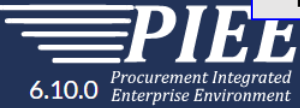

| Registration Steps     | Authentication - Certificate User ID                                                                                                    |                                                                                                    |  |  |  |  |  |  |  |  |  |  |  |
|------------------------|----------------------------------------------------------------------------------------------------|----------------------------------------------------------------------------------------------------|--|--|--|--|--|--|--|--|--|--|--|
| 1. Registration Home   | How will you be accessing the Procurement Integrated                                                                                                    | Enterprise Environment applications?                                                                                                    |  |  |  |  |  |  |  |  |  |  |  |
| 2. Authentication      | Common Access Card / Personal Identity Verification                                                                                                    |                                                                                                    |  |  |  |  |  |  |  |  |  |  |  |
| 3. User ID රා          |                                                                                                    |                                                                                                    |  |  |  |  |  |  |  |  |  |  |  |
| 4. Profile             | The user ID has been auto generated based upon the certificate selected. Optionally, you may change the user ID generated to a user ID that conforms to the rules displayed. |                                                                                                    |  |  |  |  |  |  |  |  |  |  |  |
| 5. Supervisor / Agency | User ID                                                                                                    |                                                                                                    |  |  |  |  |  |  |  |  |  |  |  |
| 6. Roles               | EDIP19607500065                                                                                                    | Viser ID Rules     Minimum 8 Characters.                                                                                                    |  |  |  |  |  |  |  |  |  |  |  |
| 7. Justification       |                                                                                                    | <ul> <li>May Contain ONLY the following special characters ~ ! # \$ { } }</li> <li>May NOT contain spaces.</li> <li>Must not already be registered in the Procurement Integrated Enterprise Environment.</li> </ul> |  |  |  |  |  |  |  |  |  |  |  |
| 8. Summary             |                                                                                                    |                                                                                                    |  |  |  |  |  |  |  |  |  |  |  |
| 9. Agreement           | Next Previous Help                                                                                                    |                                                                                                    |  |  |  |  |  |  |  |  |  |  |  |

! Symbol indicates situational entry, at least one is required.

\* Asterisk indicates required entry.

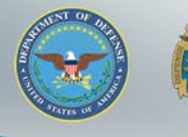

# **User Profile**

Enter the required User Profile information and Select "Next"

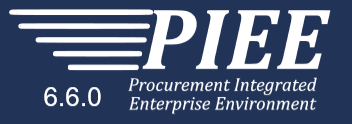

| First Name *                    | Middle Name                         | Last Name *              | Suffix               |              |  |
|---------------------------------|-------------------------------------|--------------------------|----------------------|--------------|--|
| Kathryn                         |                                     | Govt user                |                      |              |  |
| Home Organization DoDAAC/FEDAAC | Organization *                      | Job Series *             | Job Title *          | Grade/Rank * |  |
|                                 | DCMA                                | 0648 🗸                   | Therapeutic Radiolog | Test         |  |
| Email *                         | Confirm Email *                     | Cyber Awareness Training | J Date *             |              |  |
| ka                              | ka                                  | 2020/05/18               |                      |              |  |
| Commercial Telephone !          | Extension Intl Country Code and Pho | ne ! Mobile Tele         | phone DSN Telept     | ione         |  |
| 55555555                        |                                     |                          |                      |              |  |
| Citizenship *                   | Designation *                       |                          |                      |              |  |
|                                 | CIVILIAN                            |                          |                      |              |  |

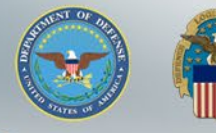

# **Additional Profile Information**

Enter Supervisor information and can enter Alternate Supervisor information as required

| Additional Profile I    | nformation                                  |                                  |                               |  |  |  |  |  |  |  |
|-------------------------|---------------------------------------------|----------------------------------|-------------------------------|--|--|--|--|--|--|--|
| Supervisor Infor        | mation                                      |                                  |                               |  |  |  |  |  |  |  |
| First Name *            | Last Name *                                 | Job Title *                      |                               |  |  |  |  |  |  |  |
| Sammy                   | Super                                       | Supervisor                       |                               |  |  |  |  |  |  |  |
| Email *                 |                                             | Confirm Email *                  |                               |  |  |  |  |  |  |  |
| ency <sup>-</sup> kffpc | n                                           | kffp m                           |                               |  |  |  |  |  |  |  |
| DSN Telephone           | Phone !                                     | Extension                        | Intl Country Code and Phone ! |  |  |  |  |  |  |  |
|                         | 5555555                                     |                                  |                               |  |  |  |  |  |  |  |
|                         |                                             |                                  |                               |  |  |  |  |  |  |  |
| Alternate Super         | visor Information (Optional) 🕚              |                                  |                               |  |  |  |  |  |  |  |
| First Name !            | Last Name !                                 | Job Title !                      |                               |  |  |  |  |  |  |  |
|                         |                                             |                                  |                               |  |  |  |  |  |  |  |
| Email !                 |                                             | Confirm Email !                  |                               |  |  |  |  |  |  |  |
| DSN Telephone           | Scroll through the f<br>Information" at the | form and popula bottom of the pa | age.                          |  |  |  |  |  |  |  |
|                         | WARFIGHTE                                   | RAIWAYS                          |                               |  |  |  |  |  |  |  |

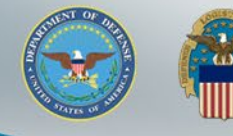

# Additional Profile Information (cont.)

Enter the Agency Information the Select the "Next" button

| Agency Information |               |   |         |                    |                   |
|--------------------|---------------|---|---------|--------------------|-------------------|
| Agency Name *      | Address *     |   |         |                    |                   |
| Agency             | address       |   |         | $\bigcirc$         |                   |
| City *             | State *       |   | Zip * 🕞 | Country *          |                   |
| Jacksonville       | Florida       | ~ | 32202   | United States of a | America (the) 🗸 🗸 |
| Organization       | Office Symbol |   |         |                    |                   |
|                    |               |   |         |                    |                   |

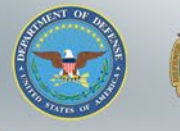

# FedMall Application and Role Selection

Step 1. On the Roles page, there will be a dropdown with all the modules the user can request access to. Select "FedMall".

| 6.6.0 Procurement Integrated<br>Enterprise Environment | CON-IT - Contracting Information Technology<br>EDA - Electronic Data Access<br>FedMall<br>eMIPR - Military Interdepartmental Purchase Request<br>GFP - Government Furnished Property<br>IUID Registry<br>JAM - Joint Appointment Module<br>MRS - Management Reporting System<br>NCCS - NISP Contracts Classification System<br>ROL - Contracts Classification System                                                                                                    |
|--------------------------------------------------------|----------------------------------------------------------------------------------------------------|
| Registration Steps                                     | PC - Purchase Card<br>PCM - Purchase Card                                                                                                    |
| 1. Registration Home                                   | PIEE - Administrative Support<br>PIEE - Procurement Integrated Enterprise Environment<br>PRML - Procurement Process Model Library                                                                                                    |
| 2. Authentication                                      | SOL - Solicitation<br>SPRS - Supplier Performance Risk System Acceptor + Add Roles                                                                                                    |
| 3. User ID                                             | SPM - Surveillance and Performance Monitoring Module       Acceptor View Only         WAWF - Wide Area Workflow       Admin By View Only         Control View International Control View International Control View Internationa Control View International Control View Intern |
| 4. Profile                                             | Cost Voucher Administrator                                                                                                    |
| 5. Supervisor / Agency                                 | Step 4. Fill out the required information for the applicable applications                                                                                                    |
| 6. Roles €)                                            | пр If you need access to any other applications, Repeat Steps 1 to 4 again                                                                                                    |
| 7. Justification                                       | TIP You can view a list of all PIEE roles and their descriptions and functions in the PIEE Role List Matrix.                                                                                                    |
| 8. Summary                                             | ▶ Next         < Previous                                                                                                    |
| 9. Agreement                                           |                                                                                                    |

! Symbol indicates situational entry, at least one is required.

\* Asterisk indicates required entry.

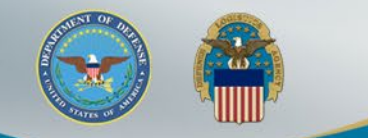

# FedMall Application and Role Selection (cont.)

After selecting the FedMall Application, the FedMall Role the user has permission to add to their profile will display in Step2.

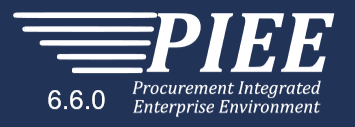

| Registration Steps       | Roles                                                                                                    |
|--------------------------|----------------------------------------------------------------------------------------------------|
| 1. Registration Home     | Step 1.       Select the appropriate Application from the list below       Step 2.       Select One or More Roles from the list below (Ctrl+Click)       Step 3.       Click 'Add Roles' |
| 2. Authentication        | FedMall     Iser Roles for FEDMALL       FedMall - Federal Employee                                                                                                    |
| 3. User ID               |                                                                                                    |
| 4. Profile               |                                                                                                    |
| 5. Supervisor / Agency   | Step 4. Fill out the required information for the applicable applications                                                                                                    |
| 6. Roles <sup>-</sup> ି। | τιρ If you need access to any other applications, Repeat Steps 1 to 4 again                                                                                                    |
| 7. Justification         | TIP You can view a list of all PIEE roles and their descriptions and functions in the PIEE Role List Matrix.                                                                             |
| 8. Summary               |                                                                                                    |
| 9. Agreement             |                                                                                                    |
|                          |                                                                                                    |

! Symbol indicates situational entry, at least one is required.

\* Asterisk indicates required entry.

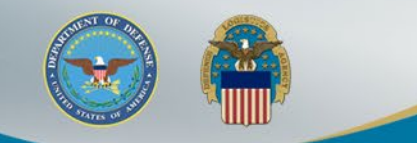

# FedMall Application and Role Selection (cont.)

After the user selects the Role in Step 2 and selects the 'Add Roles' button in Step 3, the Role will be added to their user profile

| 6.6.0 Procurement Integrated<br>Enterprise Environment |                                                                                                    |
|--------------------------------------------------------|----------------------------------------------------------------------------------------------------|
| Registration Steps                                     | Roles                                                                                                    |
| 1. Registration Home                                   | Step 1. Select the appropriate Application from the list below (Step 2.) Select One or More Roles from the list below (Ctrl+Click) (Step 3.) Click 'Add Roles'                                                                                                    |
| 2. Authentication                                      | FedMall         V         User Roles for FEDMALL<br>FedMall - Federal Employee         + Add Roles                                                                                                    |
| 3. User ID                                             |                                                                                                    |
| 4. Profile                                             |                                                                                                    |
| 5. Supervisor / Agency                                 | Step 4. Fill out the required information for the applicable applications                                                                                                    |
| 6. Roles රා                                            | Roles Summary                                                                                                    |
| 7. Justification                                       |                                                                                                    |
| 8. Summary                                             | Application     Image: Relevant Control Code     Image: Relevant Code Code     Image: Relevant Code Code     Image: Relevant Code Code     Image: Relevant Code Code     Image: Relevant Code Code     Image: Relevant Code     Image: Relevant Code <th< td=""></th<> |
| 9. Agreement                                           | Showing 1 to 1 of 1 entries                                                                                                    |
|                                                        | пр If you need access to any other applications, Repeat Steps 1 to 4 again<br>пр You can view a list of all PIEE roles and their descriptions and functions in the PIEE Role List Matrix.                                                                                                    |

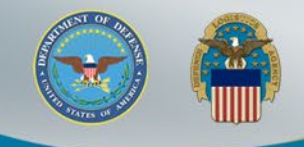

# FedMall Application and Roles Summary

## Confirm the Role and DoDAAC then Select "Next"

| Registration Steps     | Roles                                                                                                    |
|------------------------|----------------------------------------------------------------------------------------------------|
| 1. Registration Home   | Step 1.       Select the appropriate Application from the list below       Step 2.       Select One or More Roles from the list below (Ctrl+Click)       Step 3.       Click 'Add Roles' |
| 2. Authentication      | FedMall V User Roles for FEDMALL<br>FedMall - Federal Employee                                                                                                    |
| 3. User ID             |                                                                                                    |
| 4. Profile             |                                                                                                    |
| 5. Supervisor / Agency | Step 4. Fill out the required information for the applicable applications                                                                                                    |
| 6. Roles රා            | Roles Summary                                                                                                    |
| 7. Justification       |                                                                                                    |
| 8. Summary             | Application JE Role In Location Code Type Location Code * Extension Group In Action                                                                                                    |
|                        | FEDMALL     FedMall - Federal Employee     DoDAAC     S0512A     N/A     Delete                                                                                                    |
| 9. Agreement           |                                                                                                    |
|                        |                                                                                                    |
|                        | TIP If you need access to any other applications, Repeat Steps 1 to 4 again                                                                                                    |
|                        | γου can view a list of all PIEE roles and their descriptions and functions in the PIEE Role List Matrix.                                                                                 |
|                        | ▶ Next         ◄ Previous         ➡ Save Registration         ❷ Help                                                                                                    |
|                        | ! Symbol indicates situational entry, at least one is required.                                                                                                    |
|                        | * Asterisk indicates required entry                                                                                                    |

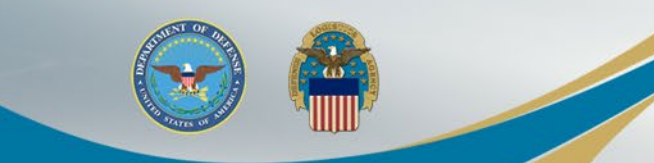

# **Justification / Attachments**

## Justification is required to continue registration

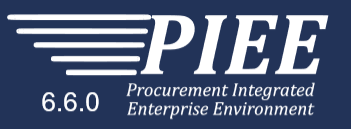

| Registration Steps     | Justification / Attachments                                                                                                    |
|------------------------|----------------------------------------------------------------------------------------------------|
| 1. Registration Home   | Into Provide justification for access and upload any necessary attachments.                                                                                              |
| 2. Authentication      | Justification *                                                                                                    |
| 3. User ID             | User must enter Justification when registering or adding a role in PIEE                                                                                                  |
| 4. Profile             |                                                                                                    |
| 5. Supervisor / Agency | Attachments                                                                                                    |
| 6. Roles               |                                                                                                    |
| 7. Justification 🖒।    | Warning! Procurement Integrated Enterprise Environment is designated for Sensitive Unclassified information ONLY.<br>Do NOT enter classified information in this system. |
| 8. Summary             |                                                                                                    |
| 9. Agreement           | Next ≮ Previous                                                                                                    |

! Symbol indicates situational entry, at least one is required.

\* Asterisk indicates required entry.

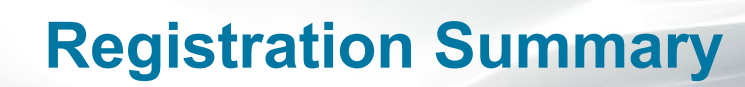

## Registration Summary will display

#### **Registration Steps**

1. Registration Home

2. Authentication

3. User ID

4. Profile

5. Supervisor / Agency

6. Roles

7. Justification

8. Summary එ

9. Agreement

#### Registration Summary - Please Verify All the information

| User ID      | EDIPI9600001253      |
|--------------|----------------------|
| User Type    | Government           |
| Login Method | Software Certificate |

Licor Information

| 2 | 2 | 1 | 2 | 2 | 2 | 2 | 5 | 2 | 2 | 2 | ÷ | 5 | 2 | 2 | 5 | 2 | 2 | 2 | 2 |  |
|---|---|---|---|---|---|---|---|---|---|---|---|---|---|---|---|---|---|---|---|--|
| х | ľ |   |   |   |   |   |   |   |   |   |   |   |   |   |   |   |   |   |   |  |
| a |   |   |   |   |   |   |   |   |   |   |   |   | ъ |   |   |   |   |   |   |  |
| ۰ |   |   | 2 |   |   |   |   |   |   |   |   |   |   |   |   |   |   |   | s |  |
|   |   |   |   |   |   |   |   |   |   |   |   |   |   |   |   |   |   |   |   |  |

| <u>User Profile</u>  |        |                    |                    |                |          |             |              | 🕑 Edit |
|----------------------|--------|--------------------|--------------------|----------------|----------|-------------|--------------|--------|
| First Name *         |        | Middle Name        | La                 | ist Name *     | c .      |             | Suffix       |        |
| Kathryn              |        |                    | G                  | iovt user      |          |             |              |        |
| Home Organization    |        | Organization *     |                    | Job Series * J |          | Job Title * | Job Title *  |        |
| DoDAAC/FEDAAC *      |        | DCMA               | 0                  | 648            | $\sim$   | Therapeut   | ic Radiol    |        |
| S0512A               |        | Grade/Rank *       |                    |                |          |             |              |        |
|                      |        | Taat               |                    |                |          |             |              |        |
|                      |        | Test               |                    |                |          |             |              |        |
| Email *              |        | Cyber Awareness Tr | aining             |                |          |             |              |        |
| kafullei             |        | Date *             |                    |                |          |             |              |        |
|                      |        | 2020/05/18         |                    |                |          |             |              |        |
| Commercial Telephone | 1      | Extension Intl Co  | untry Code and Pho | ne !           | Mobile T | elephone    | DSN Telephon | e      |
| 55555555             |        |                    |                    |                |          |             |              |        |
| Citizenship *        |        | Designation *      |                    |                |          |             |              |        |
| US                   | $\sim$ | CIVILIAN           | $\sim$             |                |          |             |              |        |

|             |                                 | 🕑 Edit                                                             | Agency Information                                                                                 |                                                                                                    |                                                                                                    |                                                                                                    | 🕑 Edit                                                                                                    |
|-------------|---------------------------------|--------------------------------------------------------------------|----------------------------------------------------------------------------------------------------|----------------------------------------------------------------------------------------------------|----------------------------------------------------------------------------------------------------|----------------------------------------------------------------------------------------------------|----------------------------------------------------------------------------------------------------|
| Last Name * | Job Title *                     |                                                                    | Agency Name *                                                                                      | Address *                                                                                                    |                                                                                                    |                                                                                                    |                                                                                                    |
| Super       | Supervisor                      |                                                                    | Agency                                                                                             | address                                                                                                    |                                                                                                    |                                                                                                    |                                                                                                    |
|             |                                 |                                                                    | City *                                                                                             | State *                                                                                                    |                                                                                                    | Zip *                                                                                                    | Country *                                                                                                    |
|             |                                 |                                                                    | Jacksonville                                                                                       | Florida                                                                                                    | $\sim$                                                                                                    | 32202                                                                                                    | United States o 🗸                                                                                                    |
| Phone !     | Extension                       | Intl Country Code<br>and Phone !                                   | Organization                                                                                       | Office Syml                                                                                                    | bol                                                                                                    |                                                                                                    |                                                                                                    |
|             | Last Name *<br>Super<br>Phone ! | Last Name * Job Title * Super Supervisor Phone ! Extension 5555555 | C Edit  Last Name * Job Title *  Super Supervisor  Phone ! Extension Intl Country Code and Phone ! | C Edit     Agency Information       Last Name *     Job Title *       Super     Supervisor       Phone !     Extension       5555555     Intl Country Code<br>and Phone ! | C Edit     Agency Information       Last Name *     Job Title *       Super     Supervisor       Agency Name *     Address *       Agency     address       City *     State *       Jacksonville     Florida       Organization     Office Symil | Last Name *     Job Title *     Agency Information       Super     Supervisor     Agency Name *     Address *       City *     address     address       City *     State *       Jacksonville     Florida < | Cé Edit     Agency Information       Last Name *     Job Title *       Super     Supervisor       Phone !     Extension       Intl Country Code and Phone !     Organization |

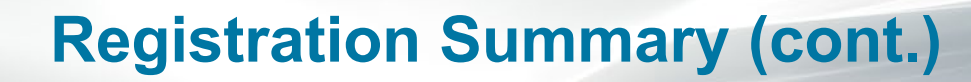

If Information is correct, select "Next" or a user can use the "Previous" button if needed for additional review.

| Alternate Supervisor In                 | formation          |                        | 🕑 Edit                           |                         |                                         |                    |          |
|-----------------------------------------|--------------------|------------------------|----------------------------------|-------------------------|-----------------------------------------|--------------------|----------|
| First Name !                            | Last Name !        | Job Title !            |                                  |                         |                                         |                    |          |
| Email !                                 |                    |                        |                                  |                         |                                         |                    |          |
| DSN Telephone                           | Phone !            | Extension              | Intl Country Code<br>and Phone ! | <b>⊳</b>                |                                         |                    |          |
| Reason !                                |                    |                        |                                  |                         |                                         |                    |          |
|                                         |                    |                        |                                  |                         |                                         |                    |          |
| Isor Polos                              |                    |                        |                                  |                         |                                         |                    | Ø        |
| JSEI RUIES                              |                    |                        |                                  |                         |                                         |                    |          |
| Role                                    |                    | Locati                 | on Code Type                     | Location Code           | Extension                               | Group              |          |
| <b>Role</b>                             | bloyee             | <b>Locati</b><br>DoDA/ | on Code Type<br>AC               | Location Code<br>S0512A | Extension                               | Group<br>Test<br>T |          |
| Role<br>FedMall - Federal Emp           | oloyee             | <b>Locati</b><br>DoDA/ | on Code Type<br>AC               | Location Code<br>S0512A | Extension                               | Group<br>Test<br>T |          |
| Role<br>FedMall - Federal Emp<br>→ Next | oloyee<br>Previous | Locati<br>DoDA         | on Code Type<br>AC               | Location Code<br>S0512A | Extension                               | Group<br>Test<br>T |          |
| Role<br>FedMall - Federal Emp           | oloyee<br>Previous | Locati<br>DoDA         | on Code Type                     | Location Code<br>S0512A | Extension<br>Symbol indicates situation | Group<br>Test<br>T | e is req |

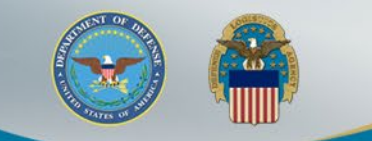

# Agreement

## Review Agreement and Select "Signature"

| Registration Steps            | Agreement                                                                                                    |                                                                                         |                                                                                                    |   |  |  |  |  |  |
|-------------------------------|----------------------------------------------------------------------------------------------------|-----------------------------------------------------------------------------------------|----------------------------------------------------------------------------------------------------|---|--|--|--|--|--|
| 1. Registration Home          | Statement of Accountability Agreement                                                                            |                                                                                         |                                                                                                    |   |  |  |  |  |  |
| 2. Authentication             | I understand my obligation to protect my passw                                                                   | vord/certificate. I assume the responsibil                                              | lity for the data and system I am granted access to. I will not exceed my authorized                                                                                     |   |  |  |  |  |  |
| 3. User ID                    | access. Standard Mandatory Notice & Consent Provision For All DoD Information System User Agreements 9 May 2008. |                                                                                         |                                                                                                    |   |  |  |  |  |  |
| 4. Profile                    | Security and Privacy Rules of Behavior (RO                                                                       | Security and Privacy Rules of Behavior (ROB) / Acceptable Use Policy (AUP) 14 Jan 2010. |                                                                                                    |   |  |  |  |  |  |
| 5. Supervisor / Agency        | The U.S. Government routinely intercepts<br>communications security (COMSEC) more                                | s and monitors communications on this<br>mitoring, network operations and defens        | information system for purposes including, but not limited to, penetration testing,<br>e, personnel misconduct (PM), law enforcement (LE), and counter-intelligence (CI) |   |  |  |  |  |  |
| 6. Roles                      | investigations.<br>At any time the U.S. Government may inspect and seize data stored on this information system. |                                                                                         |                                                                                                    |   |  |  |  |  |  |
| 7. Justification              | Communications using, or data stored on used for any U.S. Government-authorized                                  | n, this information system are not private<br>d purpose.                                | e, are subject to routine monitoring, interception, and search, and may be disclosed or                                                                                  |   |  |  |  |  |  |
| 8. Summary                    | This information system includes security privacy.                                                               | y measures (e.g., authentication and acc                                                | cess controls) to protect U.S. Government interestsnot for your personal benefit or                                                                                      |   |  |  |  |  |  |
| 9. Agreement <del>(</del> ି)। | Notwithstanding the above, using an info                                                                         | ormation system does not constitute cons                                                | sent to personnel misconduct, law enforcement or counterintelligence investigative                                                                                       | ~ |  |  |  |  |  |
|                               | ƳBy signing below, I accept the System Use                                                                       | er Agreement and Rules of Behavior                                                      | / Acceptable Use Policy.                                                                                                    |   |  |  |  |  |  |
|                               | Signature Date Go                                                                                                | overnment Organization *                                                                |                                                                                                    |   |  |  |  |  |  |
|                               | 2020/05/18 S0512A                                                                                                |                                                                                         |                                                                                                    |   |  |  |  |  |  |
|                               | ✓ Signature                                                                                                    |                                                                                         |                                                                                                    |   |  |  |  |  |  |
|                               | Previous     Help                                                                                                |                                                                                         |                                                                                                    |   |  |  |  |  |  |

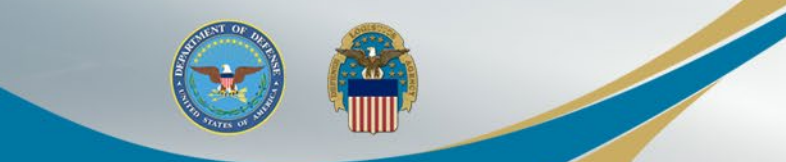

# **Select Certificate**

## User will Select their Certificate for Signature

|                                                        | Select your Certificate                                                                                                    |                                  |
|--------------------------------------------------------|----------------------------------------------------------------------------------------------------|----------------------------------|
| 6.6.0 Procurement Integrated<br>Enterprise Environment | Note: For Registration, Login, and Token Authentication, only the X509 Authentication Certificates from your Personal Certificate Store that have Key Usage of Digital Signature and Enhanced Key Usage of Client Authentication will be displayed if present, else the ID Certificate will be displayed. For Document Signing, only the X509 Certificates from your Personal Certificate Store that have Key Usage of Digital Signature and Non-Repudiation and that match the logged in certificate's Common Name will be displayed. |                                  |
|                                                        | Select the certificate you want to use.                                                                                                    |                                  |
| Registration Steps                                     | Ag Issued to Issued by Friendly name Expiration Date                                                                                                    |                                  |
| 1. Registration Home                                   | Katr DD DD JTC SW CA-60 Ka                                                                                                    |                                  |
| 2. Authentication                                      | ĩ                                                                                                    | I will not exceed my authorized  |
| 3. User ID                                             | e<br>S<br>OK<br>Ca <u>n</u> cel                                                                                                    | Î                                |
| 4. Profile                                             | S Applet Version: 6.5 Build Date: 2020.03.18.06.33.UTC                                                                                                    |                                  |
| 5. Supervisor / Agency                                 |                                                                                                    | mited to, penetration testing,   |
| 6. Roles                                               |                                                                                                    |                                  |
| 7. Justification                                       | Communications using, or data stored on, this information system are not private, are subject to routine monitoring, interception, and used for any U.S. Government-authorized purpose.                                                                                                    | search, and may be disclosed or  |
| 8. Summary                                             | This information system includes security measures (e.g., authentication and access controls) to protect U.S. Government interests-                                                                                                    | not for your personal benefit or |
| 9. Agreement ℃                                         | Notwithstanding the above, using an information system does not constitute consent to personnel misconduct, law enforcement or co                                                                                                    | ounterintelligence investigative |
|                                                        | 𝔅 By signing below, I accept the System User Agreement and Rules of Behavior / Acceptable Use Policy.                                                                                                    |                                  |
|                                                        | Signature Date Government Organization *                                                                                                    |                                  |
|                                                        | 2020/05/18 S0512A                                                                                                    |                                  |

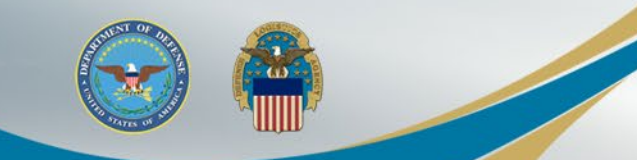

# **Successful Registration**

Once the Agreement is signed, user will receive Success message. Supervisor will be notified via email to approve the Role Request

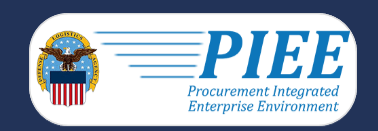

Successful Registration

You have successfully registered for the following applications. You will receive an e-mail containing your User ID.

FedMall

Once you have been activated by an administrator, you will receive another email notifying you of the role(s) for which you have been activated. You may log into Procurement Integrated Enterprise Environment to check the status of your request or make changes to your profile and role information. If you have any questions, please contact the Customer Support.

🟫 Home

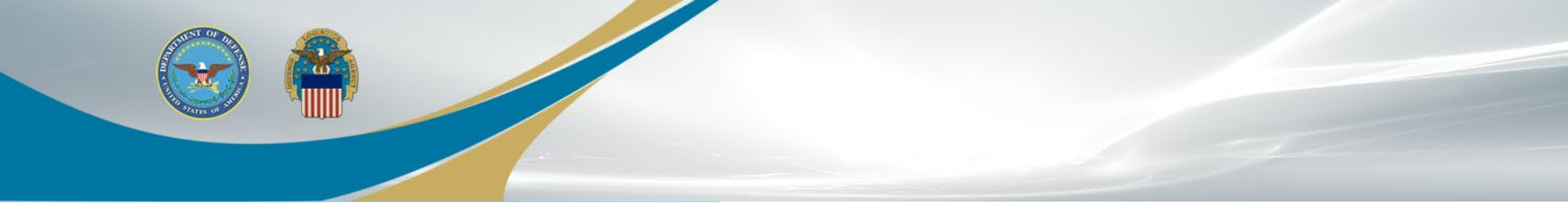

# Supervisor Tokenized Email & FedMall Role Activation and Access

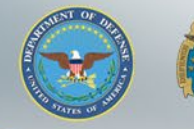

# **Supervisor Email**

Your Supervisor will receive a tokenized email for role access and approval. Supervisor will Select the PIEE link to Approve /Reject the request. PIEE account in not needed.

|     |                          | Арр | rove Reject the request. PIEE account in not needed.                                                                                                    |           |   |     |   |          |
|-----|--------------------------|-----|----------------------------------------------------------------------------------------------------|-----------|---|-----|---|----------|
| ≡   | M Gmail                  | Q s | earch mail                                                                                                    |           | ? | *** |   | К        |
| +   | Compose                  | ~   | Image: Image: | <         | > | ۵   |   | 31       |
|     | Inbox 8,376              |     | Approve Access Request for Kathryn Govt user Ď 💷                                                                                                    |           | Ð | Z   | ^ | 0        |
| *   | Starred<br>Snoozed       |     | wawf-test@caci.com 11:12 AM (4 minutes ago) to me ▼                                                                                                    | ☆         | • | :   |   | <b>v</b> |
|     | Important                |     | This email was generated in COBRAKAI{DB name: DAPIEE02, Version:6.6.0 - JAX_DEV} environment. If you are a PRODUCTION user, then please ignore it.                                                                                                    |           |   |     |   |          |
| >   | Sent<br>Drafts           |     | FEDMALL - FedMall - Federal Employee for Location Code: S0512A                                                                                                    |           |   |     |   | +        |
| -   | Categories<br>Social 37  |     |                                                                                                    |           |   |     |   |          |
| Mee | t New<br>Start a meeting |     |                                                                                                    |           |   |     | ł |          |
|     | Join a meeting           |     | Your approval as the supervisor/sponsor is required.<br>You have 72 hours, at that point the link below will expire. If we get no response a follow up email will be sent to you with a new link.                                                                                                    |           |   |     |   |          |
| Cha | t i                      |     | If you do not respond to either this email or the follow up email, Kathryn Govt user's request for access will be rejected after 06/17/2020.                                                                                                    | _         |   |     |   |          |
| 2   | Kathryn - +              | -   | Please use the link below and follow the steps provided to approve or deny the request.<br>https://cobrakai.piee.caci.com/portal/applicationApproval?email=kffpcowawf%40gmail.com&token=a1b3b63ff53dc6b7bec588ff4ad4d9ff9db7e805fa6568426ad321dd96959a0                                                                                                    | <u>)e</u> |   |     |   |          |
|     | No recent chots          |     | THIS IS A SYSTEM GENERATED EMAIL MESSAGE, PLEASE DO NOT RESPOND TO THIS EMAIL.                                                                                                    |           |   |     |   |          |
|     | Start a new one          |     | Reply Forward                                                                                                    |           |   |     |   | >        |
|     | ÷ • •                    |     |                                                                                                    |           |   |     | ¥ |          |

Supervisor can approve or reject the user's Role request. When the Supervisor approves the Role Request, the appropriate Government Account Manager (GAM) will be notified and can activate the FedMall Role

Step 1 Approve or Reject the requested roles based on the justification supplied.

Guize

To Click the "View" link under "Additional Information" to view each role's justification and any other additional information for the role.

| Independent Role Approvals                                                                                                    |                                                                                                    |            |                         |                        |           |  |  |  |  |
|----------------------------------------------------------------------------------------------------|----------------------------------------------------------------------------------------------------|------------|-------------------------|------------------------|-----------|--|--|--|--|
| Application                                                                                                    | Role                                                                                                    | Group Name | Location Code/Extension | Additional Information | Action    |  |  |  |  |
|                                                                                                    |                                                                                                    |            |                         |                        |           |  |  |  |  |
| FEDMALL                                                                                                    | FedMall - Federal Employee                                                                                                  | Test       | S0512A/NA               | Q_ <u>View</u>         | Approve 🗸 |  |  |  |  |
| Step 2 (Optional) Enter a                                                                                                    | Step 2 (Optional) Enter additional justification for the approval of the roles above.<br>Additional Justification if Needed |            |                         |                        |           |  |  |  |  |
| step 3 Check the box to indicate you consent with what has been requested and the justification supplied is accurate.<br>Check this box to indicate that you have read the user's justification for access, and you therefore approve/reject the user's request. Then click the Submit button to digitally sign this form. |                                                                                                    |            |                         |                        |           |  |  |  |  |
| Step 4 Click "Submit" to submit the request approval and digitally sign this form in agreement. CAC Help?                                                                                                    |                                                                                                    |            |                         |                        |           |  |  |  |  |
| ×                                                                                                    |                                                                                                    |            |                         |                        |           |  |  |  |  |

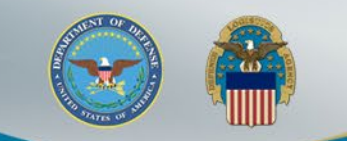

# **PIEE Home Page**

After Registration is Approved and FedMall Role activated, Sign back into PIEE and select FedMall icon to access FedMall

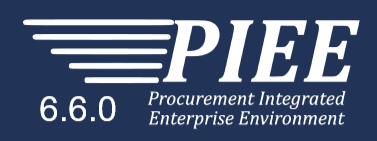

My Account Help

Logout Xancy Carol

Welcome to the Procurement Integrated Enterprise Environment

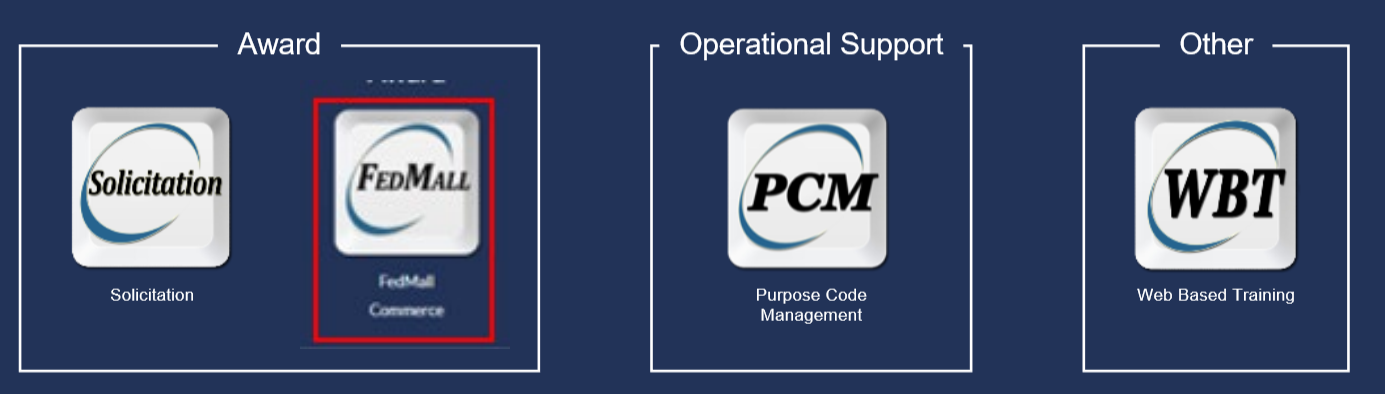

System Messages

## **FedMall Consent Banner**

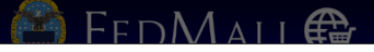

🚱 🕴 My Account

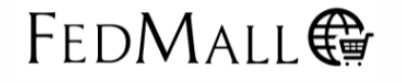

Personal Credit Card Use is Prohibited on FedMall as this site is For Official Use Only.

#### Standard Mandatory DOD Notice and Consent Banner Dated/Effective: May 9, 2008

You are accessing a U.S. Government (USG) information system (IS) that is provided for USG-authorized use only. By using this IS (which includes any device attached to this IS), you consent to the following conditions:

- The USG routinely intercepts and monitors communications on this IS for purposes including, but not limited to, penetration testing, COMSEC monitoring, network operations and defense, personnel misconduct (PM), law enforcement (LE), and counterintelligence (CI)
- At any time, the USG may inspect and seize data stored on this IS.
- · Communications using, or data stored on, this IS are not private, are subject to routine monitoring, interception, and search, and may be disclosed or used for any USG authorized purpose.
- · This IS includes security measures (e.g., authentication and access controls) to protect USG interests--not for your personal benefit or privacy.
- Notwithstanding the above, using this IS does not constitute consent to PM, LE or CI investigative searching or monitoring of the content of privileged communications, or work product, related to personal representation or services by attorneys, psychotherapists, or clergy, and their assistants. Such communications and work product are private and confidential.
- Security protections may be utilized on this IS to protect certain interests that are important to the USG. These protections are not provided for your benefit or privacy and maybe modified or eliminated at the USG's discretion. By signing this document, you acknowledge
  and consent that when you access Department of Defense (DoD) information systems, you are accessing a U.S. Government information system (as defined in CNSSI 4009) that is provided for U.S. Government-authorized use only.

Decline

I have read and understand the terms and conditions for use of this website.

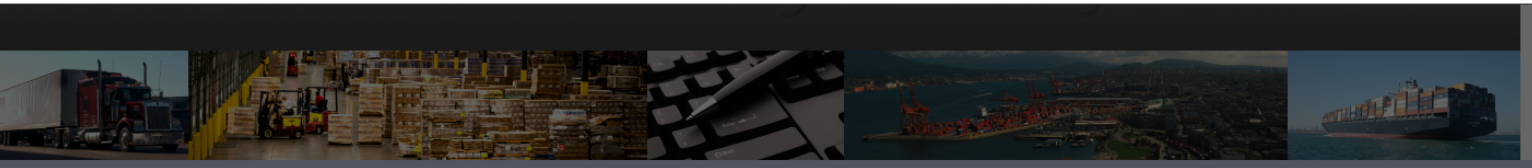

FedMall Self-Help Reference Page Customer Interaction Center (CIC): 1-877-352-2255 (1-877-DLA-CALL) | dlacontactcenter@dla.n

DODAAC Verifier

Use of the FedMall requires Microsoft Edge, Mozilla Firefox 38 or Google Chrome with cookies, pop-ups, and JavaScript enabled. This is a government web site that is subject to monitoring. Viewing documents on the FedMall requires Adobe Acrobat Reader. Unclassified/For Official Use Only | FM 21.4.1

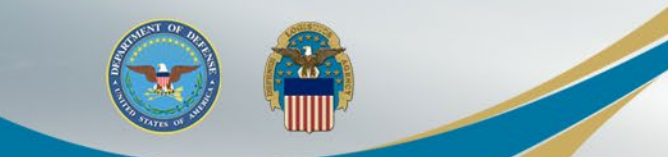

# **FedMall Home Page**

## Complete the FedMall registration as needed.

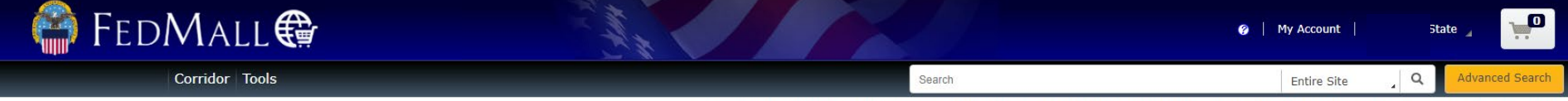

Accessed as User490.FedMall.9600002852 from 10.21.1.231 on 2021-11-0118:32 Last Access on 2021-11-01 18:32 | You will be logged in for 44:28

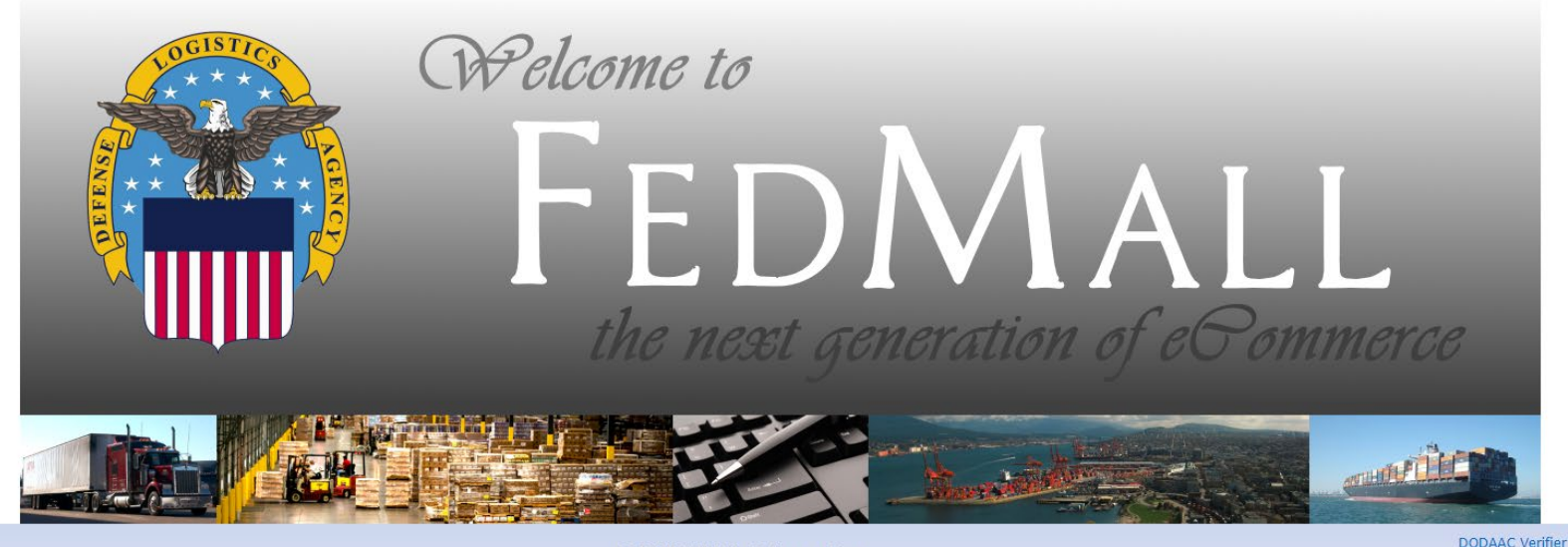

Customer Interaction Center (CIC): 1-877-352-2255 (1-877-DLA-CALL) | dlacontactcenter@dla.mil

Use of the FedMall requires Microsoft Edge, Mozilla Firefox 38 or Google Chrome with cookies, pop-ups, and JavaScript enabled. This is a government web site that is subject to monitoring. Viewing documents on the FedMall requires Adobe Acrobat Reader. Unclassified/For Official Use Only | FM 21.4.1

FedMall Self-Help Reference Page

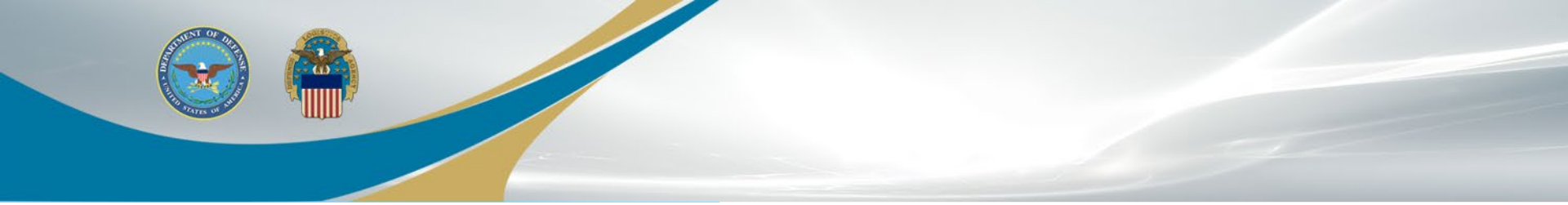

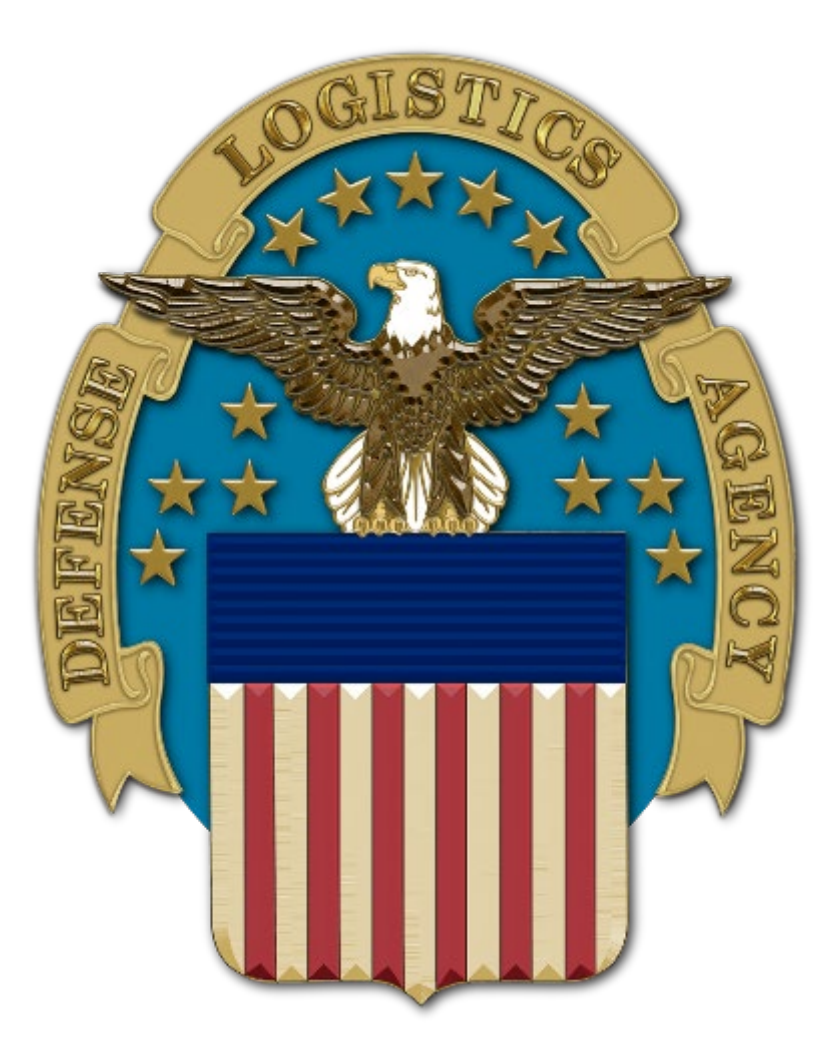